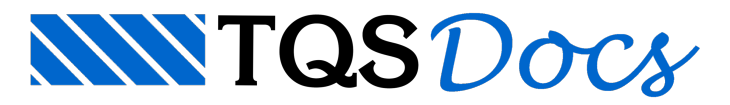

## Iniciando Edifício

## Acessando o Exemplo

O exemplo para lançamento de escadas e elementos inclinados é o edifício chamado de 'MODESC'. Ele pode ser encontrado compactado no pasta de instalação do programa TQS, no caminho: TQSW\USUARIO\TESTE. Dê um duplo clique sobre o arquivo de nome 'MODESC', (Compativel com a sua versão), e a janela 'Salvar / Restaurar / Compactar' será aberta:

| Compactador TQS                                                                           |                                |                                  |                                         | -02           |
|-------------------------------------------------------------------------------------------|--------------------------------|----------------------------------|-----------------------------------------|---------------|
| 0 que deseja fazer: 🔘 COMPA                                                               | ACTAR um edifício 🔘 RESTAUR    | AR um edifício 🧃                 | Fazer BACRUP de uma árvore de edifícios | Restaurar (1) |
| Arquivo (.TQS):<br>[C:\TQSW\USUARIO\TESTE\MOI<br>Extrair para:<br>[C:\TQS<br>Informações: | DESC.TQS<br><u>Outra pasta</u> | <u>Selecionar</u><br>Abrir pasta | Comentário:                             | ۵.<br>۲       |
| Lista de arquivos:<br>Arquivo                                                             |                                |                                  |                                         | Atualizar     |
|                                                                                           |                                |                                  | 3                                       |               |
|                                                                                           |                                |                                  |                                         |               |

(1) Clique no botão "Restaurar";

(2) Feche a janela "Salvar / Restaurar / Compactar".

Inicie o Sistema TQS, e a tela principal do programa chamada de "Gerenciador" será carregada.

Vamos clicar sobre a árvore de edifícios e abrir o edifício MODESC:

| 🞇 Sistema CAD/TQS - Edificio MODESC[] 🖉 🗙                                                                                                    |                              |                           |                        |                        |                  |              |                   |
|----------------------------------------------------------------------------------------------------|------------------------------|---------------------------|------------------------|------------------------|------------------|--------------|-------------------|
| <u>Arquivo Editar Processar</u>                                                                                                    | ¥isualizar Plotagem Ajuda    |                           |                        |                        |                  |              |                   |
|                                                                                                    | ▯ॼॾ⇔ॾॾ                       | <u>: % Q 2 % #</u>        | 890                    |                        | ▼                | $\mathbf{X}$ | ୟାର୍ଦ୍            |
| CAD/Formas                                                                                                    |                              |                           |                        |                        |                  |              |                   |
| Editar<br>Critérios: Projeto<br>Critérios: Desenho<br>Critérios: Entrada Gráfica<br>Modelo Estrutural: Entrada gráf<br>Modelo Estrutural: Modelador    | Ū                            |                           |                        |                        |                  |              |                   |
| Tabelas: Tipos de cargas<br>Tabelas: Formas de lajes nervu<br>Tabelas: Armadura treliçada pa<br>Tabelas: Blocos para enchime<br>Arquivo LDF            |                              |                           |                        |                        |                  |              |                   |
| Arquivo qualquer                                                                                                    |                              |                           |                        |                        |                  |              |                   |
| Processar<br>Extração gráfica de formas<br>Geração de desenhos<br>Processamento de arquivo LDF<br>Resumo geral de cargas e gra<br>Processamento global |                              |                           |                        |                        |                  |              |                   |
| Visualizar<br>E dição Gráfica<br>Processamento atual<br>Resumo geral de Cargas<br>Avisos e erros                                                       |                              |                           |                        |                        |                  |              |                   |
|                                                                                                    | T Q S INFORMATICA LTDA / USO | EXCLUSIVO EM DEMONSTR     | ACAO / SAO PAULO SP 0: | 5422-001 / 56.555.212/ | 0001-90 TQS-2005 |              |                   |
|                                                                                                    | Edifício MODESC 0001         | Pav RAIZ                  | C:\TQS\MODESC          |                        |                  |              |                   |
|                                                                                                    | ok<br>ok                     |                           |                        |                        |                  |              | E ditar<br>Limpar |
| l 🕞 Armine                                                                                                    | 1                            |                           |                        |                        |                  |              |                   |
|                                                                                                    |                              |                           |                        |                        |                  |              |                   |
| eg Piotagem                                                                                                    | EDIFICIO PARA EXEMPLO DO ES  | CADA-TQS / TQS Informátic | a LTDA.                |                        |                  | CAD/Formas   |                   |

(1) Clique no Edifício "MODESC".

Esse edifício já está criado, portanto será aberta a árvore de arquivos do mesmo:

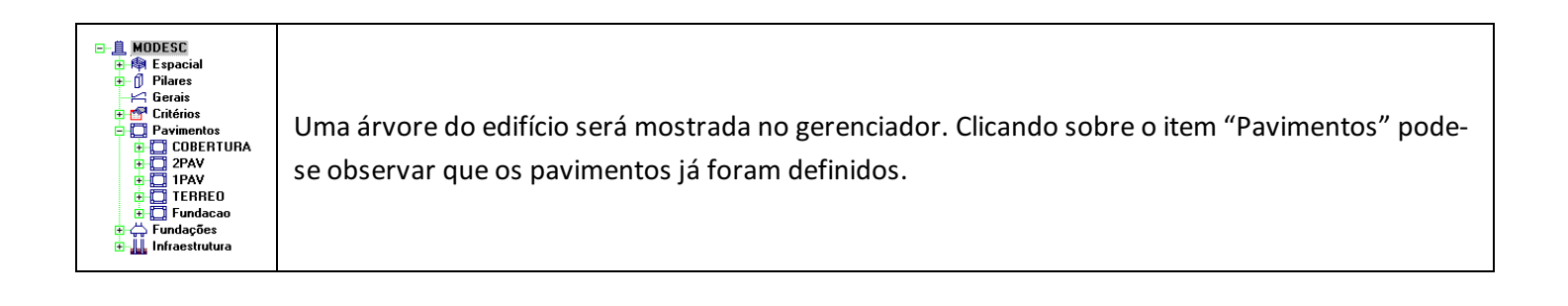

## Editando Dados do Edifício

Dentro do sistema ESCADAS-TQS a convenção adotada é que os elementos inclinados nascem nos pisos superior e terminam no inferior. Desta forma, os pisos onde os elementos inclinados nascem são: Térreo (rampa e escada), 1PAV (escada) e 2PAV (escada). Primeiramente é necessário indicar ao sistema que existe um elemento inclinado nestes pavimentos.

Execute o comando "Arquivo" - "Edifício" – "Editar".

| Arquivo     Edifício   Atual     Sistema   Pasta     Critérios gerais   Explorer     Configurações   Editar     Utilidades   Novo     Sair   Esquema     Resumo Estrutural   Exportar projeto | OU 📧 🔽 🔍 🖾 🌉 🕇 Clique Aqui |
|----------------------------------------------------------------------------------------------------|----------------------------|
|----------------------------------------------------------------------------------------------------|----------------------------|

| Kan the second second s | ×                                                                                                    |
|----------------------------------------------------------------------------------------------------|----------------------------------------------------------------------------------------------------|
|                                                                                                    | Gerais   Modelo   Pavimentos   Materiais   Cobrimentos   Cargas   Critérios     Identificação   Identificação   Identificação   Identificação   Identificação     T ítulo do gdifício   EDIFICIO PARA EXEMPLO DO ESCADA-TQS   Identificação   Identificação     T ítulo do gliente   TQS Informática LTDA.   Identificação   Identificação     Número do grojeto   1   Identificação   Identificação |
|                                                                                                    | Norma em uso     NBR-6118:2003     Tipo de estrutura     O Concreto Armado/Protendido     Alvenaria Estrutural                                                                                                    |
| Image: Salvar Dwg   Duplicar                                                                                                    | Criado por: T Q S INFORMATICA LTDA<br>Criado em: 16/12/2005 17:44:51<br>Modificado em: 19/12/2005 16:15:35<br>CAD/TQS V13.5.17<br>Este título identificará todos os processamentos globais                                                                                                    |
| Ok Cancelar                                                                                                    | Pronto                                                                                                    |

(1)Clique na Guia "Pavimentos".

Na guia de pavimentos defini-se quais pavimentos possuem elementos inclinados, neste caso o térreo.

| K Edição do edifício MODESC | <u>×</u>                                                                                                    |
|-----------------------------|----------------------------------------------------------------------------------------------------|
| Atualizar Dwg<br>Duplicar   | Gerais   Modelo   Pavimentos   Materiais   Cobrimentos   Cargas   Critérios     Pavimento TERREO   Inserir acima   Inserir acima   Inserir acima     Título   TERREO   Inserir acima   Inserir acima     Número de pisos   Imserir acima   Inserir acima     Pé-direito (m)   2.88   Imserir acima   Inserir acima     Classe   Imserir acima   Inserir acima   Inserir acima     Título opcional   TERREO   Imserir acima   Inserir acima     Modelo estrutural   Imserir acima   Inserir acima   Inserir acima     Modelo estrutural   Imserir acima   Inserir acima   Inserir acima     Modelo estrutural   Imserir acima   Inserir acima   Inserir acima     Modelo estrutural   Imserir acima   Imserir acima   Inserir acima     Q   Pisos auxiliares   Imserir acima   Imserir acima   Inserir acima     Q   Pisos auxiliares   Imserir acima   Imserir acima   Imserir acima     Q   Pisos auxiliares   Imserir acima   Imserir acima   Imserir acima     Q   Pisos auxiliares   Imser |
| Ok Cancelar F               | ronto                                                                                                    |

(1) Clique sobre o pavimento "TERREO".

(2) Defina a existência de elementos inclinados clicando sobre "Elemen. inclinado/pisos auxiliares".

(3) Repita os itens (1) e (2) para os pavimentos 1PAV e 2PAV.

Finalmente, clique no botão "OK" para terminar a edição dos dados do edifício.